## Using Eagle Loyalty

Eagle Loyalty allows you to reward repeat customers and keep them shopping in your store.

In this course we will take a look at locating Loyalty Customers within Point of Sale and view their Loyalty summary information.

We will also examine the process for redeeming loyalty Gift Card dollars and the use of Dynamic Coupons.

After setting up Eagle Loyalty, your clerk will be prompted to enter the Loyalty ID in Point of Sale.

Here you can scan the customer's Loyalty Card or manually enter their number.

If the prompt is skipped, you can recall it via the Menu button on the Ribbon Bar.

Select Enter Loyalty #/View Loyalty Summary.

If the Loyalty Card is unavailable, locate the customer using the customer search box.

You can enter the customer's Loyalty Number, phone number, or email address.

On software release 26.1 and higher you can set Option ID 1723 to Yes.

This will give your loyalty customers the ability to link the transaction to their loyalty account by entering their phone number on the PIN Pad.

To view the Loyalty Summary on Eagle Software Release 26 and higher, enter the customer Loyalty number.

Press the Summary button.

The left side of the screen displays the customers address, phone number, and email.

It also shows current Loyalty points and the future dollar value.

Reward and Redemption History is located on the right.

Click OK to close the window.

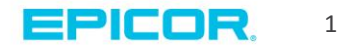

After loyalty points are converted into a dollar value they can be applied to a reusable gift card.

To redeem a loyalty gift card, finalize the transaction.

If the customer has a balance on their Card, a pop-up screen displays the current balance.

Select 'Yes' to apply the balance.

Accept additional tender if needed and then complete the sale.

Sometimes a customer may receive a coupon as a reward for their purchases.

Begin the transaction by entering the loyalty number.

Now scan or enter he customer's purchases.

When complete, scan or enter the Dynamic Coupon barcode.

Press Total.

The Total Screen will reflect the reduced price of the merchandise.

Finalize the transaction just as you normally would.

In this course you have learned how to look up Loyalty customers within Point of Sale and view their Loyalty history summary

We have reviewed the steps needed to redeem Eagle Loyalty Gift Card dollars and Loyalty Dynamic Coupons.

You should now be ready to offer valuable rewards to your loyal customers and keep them coming back your store.

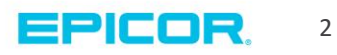

The contents of this document are for informational purposes only and are subject to change without notice. Epicor Software Corporation makes no guarantee, representations or warranties with regard to the enclosed information and specifically disclaims, to the full extent of the law, any applicable implied warranties, such as fitness for a particular purpose, merchantability, satisfactory quality or reasonable skill and care. This document and its contents, including the viewpoints, dates and functional content expressed herein are believed to be accurate as of its date of publication. The usage of any Epicor software shall be pursuant to the applicable end user license agreement and the performance of any consulting services by Epicor personnel shall be pursuant to applicable standard services terms and conditions. Usage of the solution(s) described in this document with other Epicor software or third party products may require the purchase of licenses for such other products. Epicor, the Epicor logo, and are trademarks of Epicor Software Corporation, registered in the United States and other countries. All other marks are owned by their respective owners. Copyright © 2016 Epicor Software Corporation. All rights reserved.

## **About Epicor**

Epicor Software Corporation drives business growth. We provide flexible, industry-specific software that is designed around the needs of our manufacturing, distribution, retail, and service industry customers. More than 40 years of experience with our customers' unique business processes and operational requirements is built into every solution—in the cloud, hosted, or on premises. With a deep understanding of your industry, Epicor solutions spur growth while managing complexity. The result is powerful solutions that free your resources so you can grow your business. For more information, connect with Epicor or visit www.epicor.com.

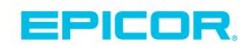

## **Corporate Office**

804 Las Cimas Parkway Austin, TX 78746 USA Toll Free: +1.888.448.2636 Direct: +1.512.328.2300 Fax: +1.512.278.5590

Latin America and Caribbean Blvd. Antonio L. Rodriguez #1882 Int. 104 Plaza Central, Col. Santa Maria Monterrey, Nuevo Leon, CP 64650 Mexico Phone: +52.81.1551.7100 +52.81.1551.7117 Fax:

Europe, Middle East and Africa No. 1 The Arena Downshire Way Bracknell, Berkshire RG12 1PU United Kingdom Phone: +44.1344.468468 +44.1344.468010 Fax:

Asia

238A Thomson Road #23-06 Novena Square Tower A Singapore 307684 Singapore Phone: +65.6333.8121 +65.6333.8131 Fax:

## Australia and New Zealand

Suite 2 Level 8. 100 Pacific Highway North Sydney, NSW 2060 Australia Phone: +61.2.9927.6200 +61.2.9927.6298 Fax: